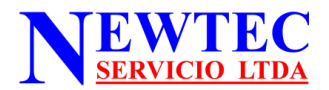

# CONFIGURACION DE IMPRESORA SIN CD

Este tutorial le permitirá configurar su equipo Ricoh paso a paso como impresora, de un modelo fácil y sencillo.

Ingrese a nuestra pagina web <u>www.newtecservicio.cl</u>. donde podrá encontrar y descargar los manuales de usuario y todos los controladores (driver).

## PASO 1: Equipo nuevo

- A) Sacar el equipo de la caja, retirar todos los sello de seguridad y de transporte. Enchufe y encienda el equipo, cambie el idioma a español, ingresar el país (Chile), y ajuste la hora.
- B) Conectar el cable USB macho hembra al equipo y al computador (PC), o en su defecto el cable de RED. (Para la conexión de red, descarge el manual de usuario, configuración de red)

## PASO 2: Para Equipos nuevos y ya instalados

Este paso se utiliza tanto para configurar equipos nuevos, como equipos que ya fueron instalados y se formateo el PC, o debe cargarse otra vez el controlador de impresión.

A) En el escritorio del PC, crear una carpeta con el modelo de la maquina que se quiere conectar como impresora, ejemplo SP3710.

B) Abril el navegador y digitar www.newtecservicio.cl.

C) Posicionar el cursor en la aleta Tutorial/Driver.

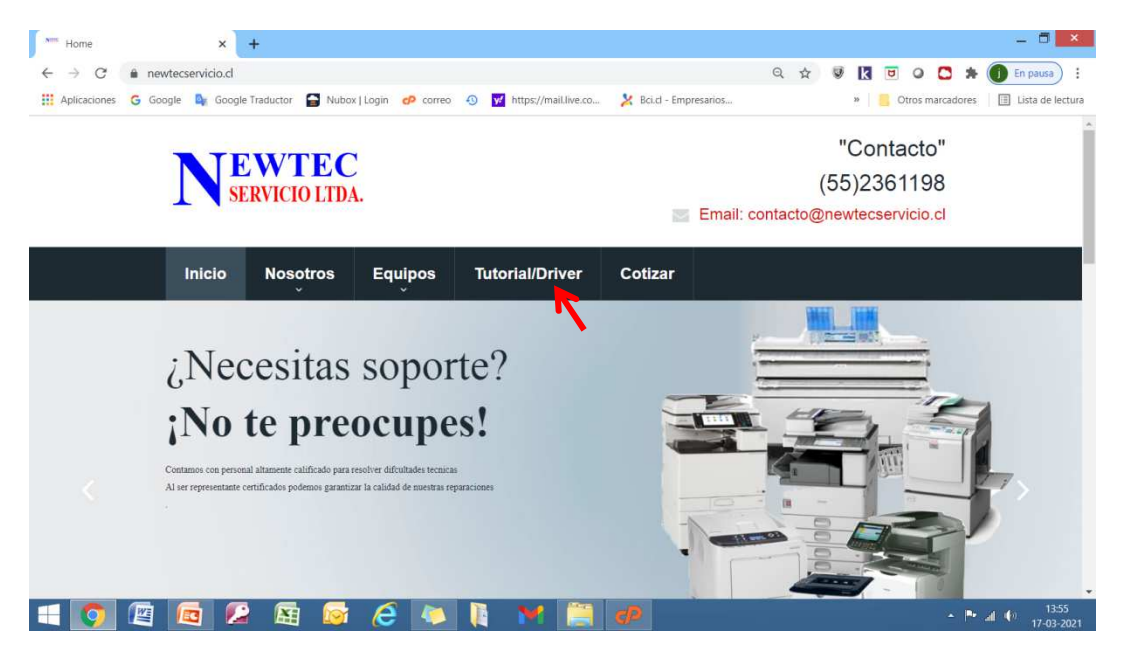

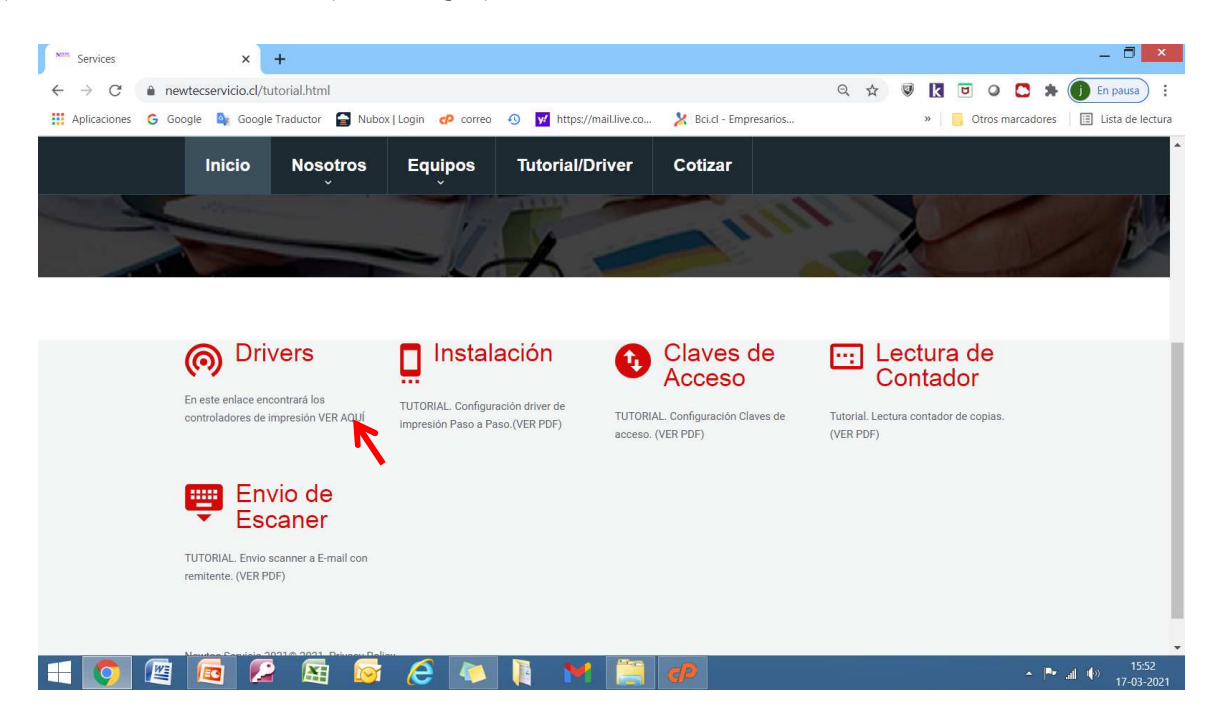

E) Se abrirá la ventana **Sopport and Download**, posicionar el cursor en el recuadro **Search for downloads** y escriba el modelo del equipo que quiere configurar; ejemplo **SP 3710sf**, y luego posicionar enter o hacer clic en la lupa. (el número del modelo aparece en la parte frontal del equipo).

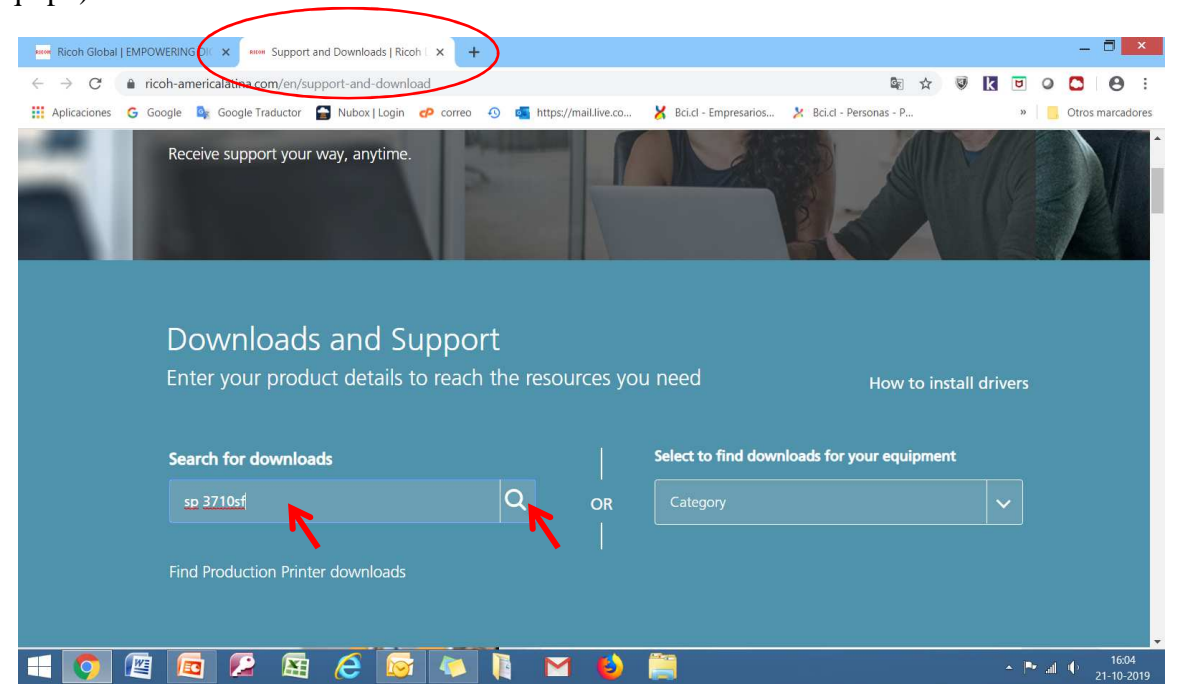

D) Posicionar el cursor en (VER AQUI) del icono Drivers

F) Posicionar el cursor en **Drives SP 3710SF** y hacer clic, este número variara según el modelo requerido.

| Ricoh Global   EMPOWERING D)                                    | Support and Downloads   Ricoh   × +  |                                                                                                    |                      |                          |     |   |      | _     | 8               | ×         |
|-----------------------------------------------------------------|--------------------------------------|----------------------------------------------------------------------------------------------------|----------------------|--------------------------|-----|---|------|-------|-----------------|-----------|
| $\leftarrow \rightarrow C$ $\hat{\bullet}$ ricoh-americalatina. | com/en/support-and-download#ddlcateg | ory                                                                                                    |                      | <b>B</b> 2               | r 🐨 | k | 8    | 0     | 0               | :         |
| 🗰 Aplicaciones 🕒 Google 🔤 Google                                | Traductor 😭 Nubox   Login 🧬 correo   | Intersection of the second second | Bci.cl - Empresarios | 🔀 Bci.cl - Personas - P  |     |   | 39   | Otro: | s marcad        | lores     |
| sp 3710sf                                                       |                                      | Q OR                                                                                                    | Category             |                          |     |   |      |       |                 |           |
| Find Product                                                    | ion Printer downloads                |                                                                                                    |                      |                          |     |   |      |       |                 |           |
|                                                                 | М                                    | odel: SP 37                                                                                                    | 10SF                 |                          |     |   |      |       |                 |           |
|                                                                 |                                      |                                                                                                    |                      |                          |     |   |      |       |                 |           |
| N<br>Sf                                                         | 1anuals<br>≥ 3710SF >                | Drivers<br>SP 37105F>                                                                                                    |                      | Brochures<br>SP 3710SF > |     |   |      |       |                 |           |
|                                                                 |                                      | ~                                                                                                    |                      |                          |     |   |      |       |                 |           |
|                                                                 |                                      | -                                                                                                    |                      |                          |     |   |      |       |                 |           |
|                                                                 |                                      | C. A. Start                                                                                                    |                      |                          |     |   |      |       |                 |           |
| = 👩 🖉 🙆 💋                                                       | 🔄 🧭 🔯                                | 🚺 M ڬ                                                                                                    |                      |                          |     | ÷ | P* . | 4     | 16:1<br>21-10-2 | 0<br>2019 |

G) Se abrirá una nueva ventana en el navegador. Posicionar el cursor en IAGREE y hacer clic

| ⇒ C          | 🗎 ricoh-americalatina.com/en/support-and-downloat)/agreeanddisagree?reqpg=http://suppercricoh.com/bb/html/dr_ut_e/rc3/mod 👰 🙀                                                                                                    | U       | k      | 0       |           | Θ         |
|--------------|----------------------------------------------------------------------------------------------------|---------|--------|---------|-----------|-----------|
| Aplicaciones | G Google 🧤 Google Traductor 📓 Nubox   Login 🕫 correo 🚯 嘴 https://maillive.co 🔀 Bci.cl - Empresarios 🄀 Bci.cl - Personas - P                                                                                                    |         |        | »       | , Otros r | narcadore |
| IMI          | PORTANT: SOFTWARE LICENSE AGREEMENT                                                                                                    |         |        |         | Close     |           |
| The          | e software at this site may not be compatible with products marketed outside of the U.S., Canada, and South America. To av<br>ompatibility problems, please obtain assistance from web sites specific to the country you reside in. | oid p   | oten   | tial    |           |           |
| Ric          | oh does not guarantee any of the files, software programs, drivers, utilities or any material downloaded from this, or any o                                                                                                    | ther, F | Ricoh  | site.   |           |           |
| All<br>sta   | such files, programs, drivers, utilities or other material are supplied on an 'as is' basis without any warranties, expressed or<br>tement as to the purpose, functionality or compatibility of any software.                       | mplie   | ≥d, or | ' any   |           |           |
| Rice         | oh shall not be held liable for any errors, property damage, loss of time or profits, consequential or incidental damages of a<br>ult of operating any software from this or any other Ricoh site.                                  | ny kii  | nd ar  | ising a | s a       |           |
| BY<br>BY     | CLICKING 'I AGREE' AND PROCEEDING TO THE DOWNLOAD PAGE YOU SIGNIFY THAT YOU HAVE READ, UNDERSTOOD AND<br>THE TERMS OF THIS AGREEMENT                                                                                                | AGR     | EED    | TO ABI  | DE        |           |
|              |                                                                                                    | IA      | GREE   | I DISA  | GREE      |           |
|              |                                                                                                    |         |        |         |           |           |
|              |                                                                                                    |         |        |         |           |           |
|              |                                                                                                    |         |        |         |           |           |

H) Posicionar el curso en la flecha del recuadro **Select driver language**, hacer clic y seleccionar Español o spanish en algunos casos.

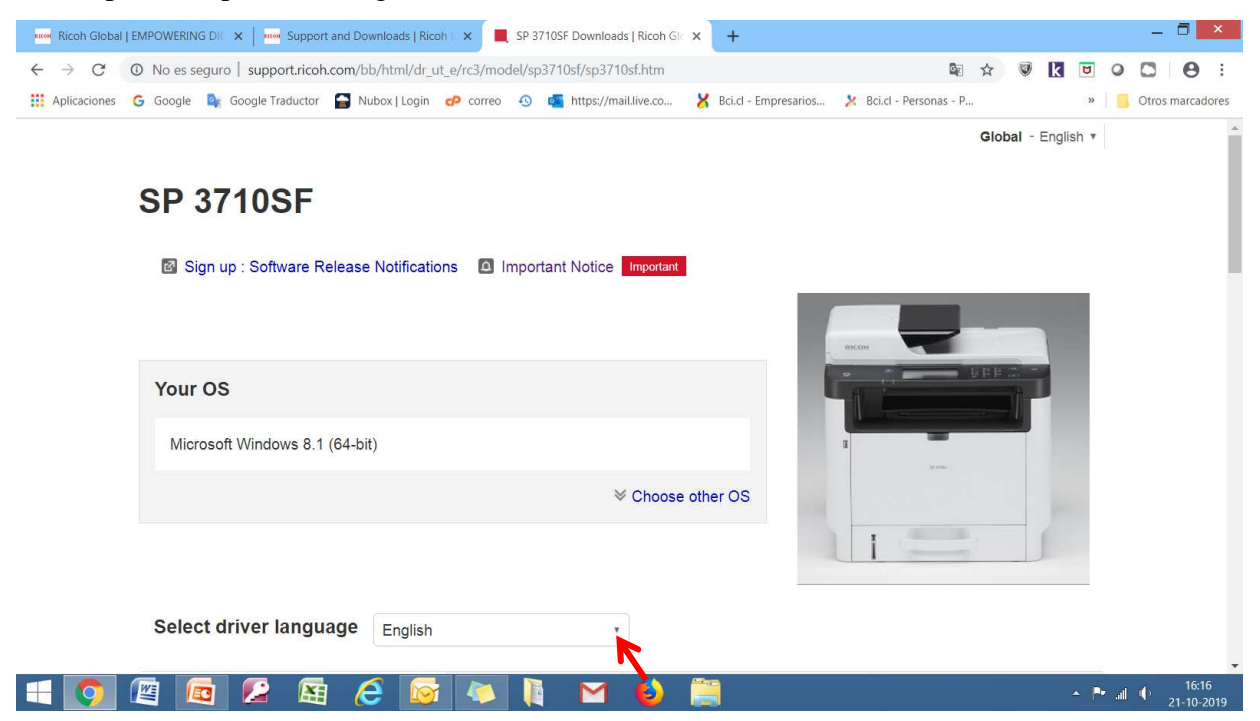

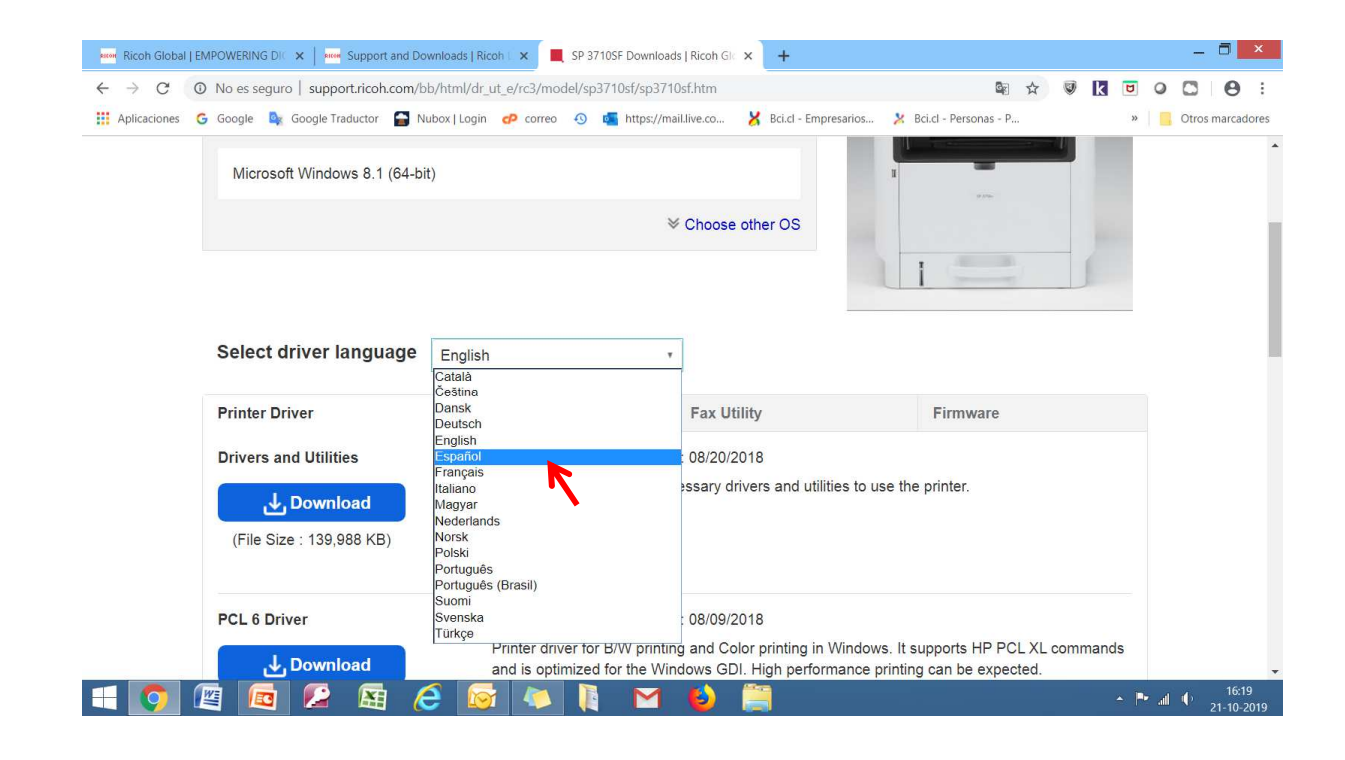

| Ricoh Global   EN | MPOWERING DIC 🗙 📔 known Support and Downloads | licoh   🗙 📕 SP 3710SF Downloads   Ricoh Gl: 🗙 +                                                                                                    |      | _     | 8                | ×         |
|-------------------|-----------------------------------------------|----------------------------------------------------------------------------------------------------|------|-------|------------------|-----------|
| ← → C ①           | 0 No es seguro   support.ricoh.com/bb/html/d  | r_ut_e/rc3/model/sp3710sf/sp3710sf.htm 🔹 🖈 😻 【 [<br>n 🕹 correo 🚯 🔩 https://maillive.co 🔀 Bci.d - Empresarios ⊁ Bci.d - Personas - P                                                                                     | 8 C  | Otro: | e marcad         | iores     |
|                   | Select driver language Espair                 | iol •                                                                                                    |      |       |                  | •         |
|                   | Printer Driver                                | Utility Fax Utility Firmware                                                                                                    |      |       |                  |           |
|                   | Drivers and Utilities                         | Ver.1.02 Released Date: 08/20/2018                                                                                                    |      |       |                  | ł         |
|                   | Jownload                                      | This is a full package of necessary drivers and utilities to use the printer.                                                                                                    |      |       |                  |           |
|                   | (File Size : 139,988 KB)                      | Ilistory                                                                                                    |      |       |                  |           |
|                   | PCL 6 Driver                                  | Ver.1.01 Released Date: 08/09/2018<br>Printer driver for B/W printing and Color printing in Windows. It supports HP PCL XL commands<br>and is optimized for the Windows GDI. High performance printing can be expected. |      |       |                  |           |
|                   | (File Size : 18,549 KB)                       | History                                                                                                    |      |       |                  |           |
|                   | PCL6 V4 Driver for Universal Print            | Ver.3.10.0.0 Released Date: 08/21/2019 New!                                                                                                    |      |       |                  |           |
|                   | Jownload                                      | For a list of supported model and more, please see: here.                                                                                                    |      |       |                  |           |
|                   | (File Size : 38.999 KB)                       | This PCL6 driver supports the V4 architecture, which Microsoft introduced as its next-generation                                                                                                    |      | _     | 460              | •         |
|                   | 🛎 🖾 🔀 🥭 🛚                                     | ž 🍋 🕴 🎽 🤤 🔺                                                                                                    | P* 4 | 1     | 16:20<br>21-10-2 | )<br>2019 |

# I) Posicionar el cursor en Download correspondiente a PCL 6 Driver y hacer clic

# I.1) Se iniciara la descarga

| Aplicaciones | G Google 隆 Google Traductor 😭 Nut | oox   Login 🧬 correo 🚯 幅 https://n                         | nail.live.co 🔀 Bci.cl - Empresi                           | arios 🧏 Bci.cl - Personas - P »                                        | Otros n | narcad | lo |
|--------------|-----------------------------------|------------------------------------------------------------|-----------------------------------------------------------|------------------------------------------------------------------------|---------|--------|----|
|              | Select driver language            | Español                                                    | *                                                         |                                                                        |         |        |    |
|              | Printer Driver                    | Utility                                                    | Fax Utility                                               | Firmware                                                               |         |        |    |
|              | Drivers and Utilities             | Ver.1.02 Released Da                                       | te: 08/20/2018                                            |                                                                        |         |        |    |
|              | J. Download                       | This is a full package of ne                               | ecessary drivers and utilities                            | s to use the printer.                                                  |         |        |    |
|              | (File Size : 139,988 KB)          |                                                            |                                                           |                                                                        |         |        |    |
|              |                                   | History                                                    |                                                           |                                                                        |         |        |    |
|              | PCL 6 Driver                      | Ver.1.01 Released Da                                       | te: 08/09/2018                                            |                                                                        |         |        |    |
|              | Jownload J                        | Printer driver for B/W print<br>and is optimized for the W | ing and Color printing in Wi<br>indows GDI. High performa | ndows. It supports HP PCL XL commands<br>nce printing can be expected. |         |        |    |
|              | (File Size : 18,549 KB)           |                                                            |                                                           |                                                                        |         |        |    |
|              |                                   | History                                                    |                                                           |                                                                        |         |        |    |
|              | PCL6 V4 Driver for Universal P    | rint Ver.3.10.0.0 Released                                 | Date: 08/21/2019 Nev                                      | v!                                                                     |         |        |    |
|              |                                   | For a list of supported mod                                | del and more, please see: h                               | nere.                                                                  |         |        |    |

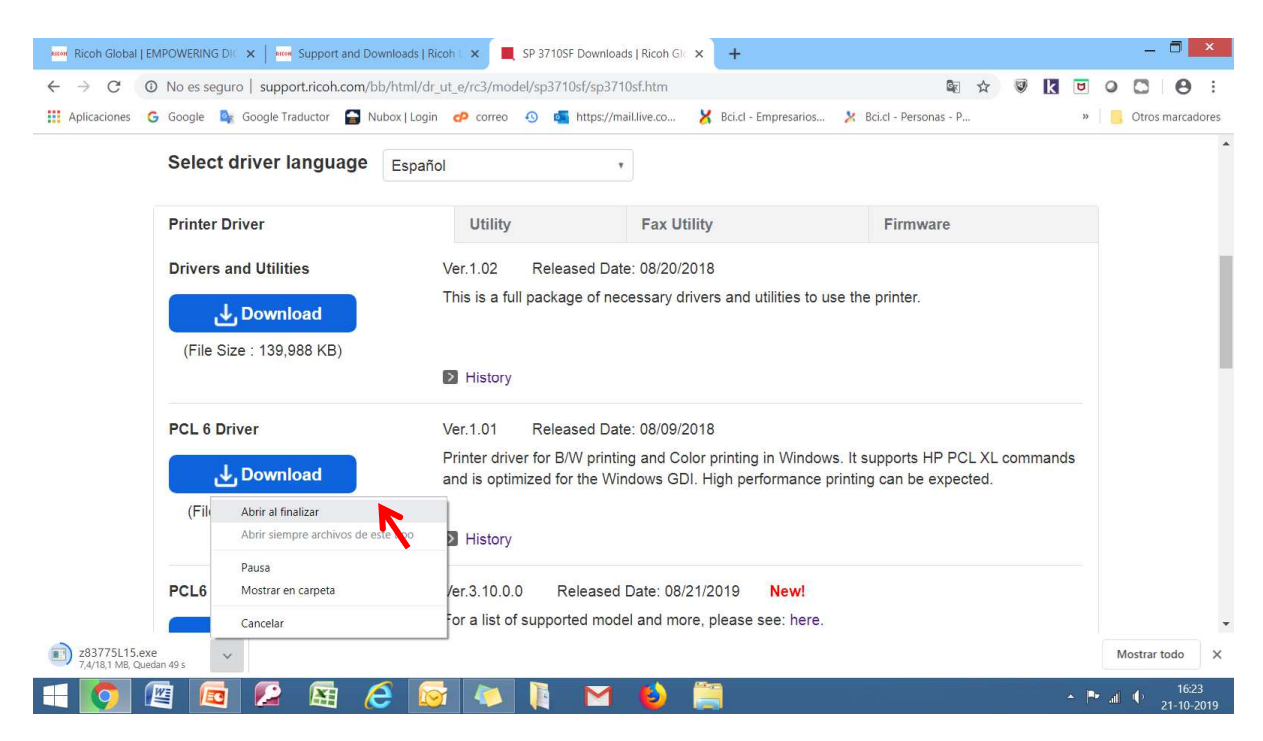

## J) Pinchar abrir al finalizar y esperar que se complete la descarga

#### J.1) Una vez completada la descarga abrir el archivo

| Image: Ricoh Global   EMPOWERING DI⊂ ×           Image: Support and Dow           ←         →         C         O         No es seguro           support.ricoh.com/bb | nloads   Ricoh   ×  SP 37105F Downloads   Ricoh GI × + /html/dr_ut_e/rc3/model/sp3710sf/sp3710sf.htm  SP 🛠 😻 【 😇                                                                  | ×                                |  |  |  |
|----------------------------------------------------------------------------------------------------|----------------------------------------------------------------------------------------------------|----------------------------------|--|--|--|
| 🗰 Aplicaciones 💪 Google 隆 Google Traductor 😭 Nu                                                                                                    | box   Login 🕐 correo 🚯 룗 https://mail.live.co 🔀 Bci.cl - Empresarios 🈕 Bci.cl - Personas - P 🤉                                                                                    | Otros marcadores                 |  |  |  |
| Select driver language                                                                                                    | Español 🔹                                                                                                    |                                  |  |  |  |
| Printer Driver                                                                                                    | Utility Fax Utility Firmware                                                                                                    |                                  |  |  |  |
| Drivers and Utilities                                                                                                    | Ver.1.02 Released Date: 08/20/2018                                                                                                    |                                  |  |  |  |
| Download                                                                                                    | This is a full package of necessary drivers and utilities to use the printer.                                                                                                    |                                  |  |  |  |
| (File Size : 139,988 KB)                                                                                                    |                                                                                                    |                                  |  |  |  |
|                                                                                                    | History                                                                                                    |                                  |  |  |  |
| PCL 6 Driver                                                                                                    | Ver.1.01 Released Date: 08/09/2018                                                                                                    |                                  |  |  |  |
| J Download                                                                                                    | Printer driver for B/W printing and Color printing in Windows. It supports HP PCL XL commands<br>and is optimized for the Windows GDI. High performance printing can be expected. |                                  |  |  |  |
| (File Size : 18,549 KB)                                                                                                    |                                                                                                    |                                  |  |  |  |
| Abrir<br>Abrir siempre archivos de es                                                                                                    | History                                                                                                    |                                  |  |  |  |
| PCL6 Mostrar en carpeta                                                                                                    | /er.3.10.0.0 Released Date: 08/21/2019 New!                                                                                                    |                                  |  |  |  |
| Cancelar                                                                                                    | or a list of supported model and more, please see here.                                                                                                    |                                  |  |  |  |
| 💐 z83775L15.exe 🗸                                                                                                    |                                                                                                    | Mostrar todo X                   |  |  |  |
| = 👩 🖭 🚾 💋 🛤 🤅                                                                                                    | s 🐼 🔖 🚺 🖬 🤞 🗒 🔹                                                                                                    | ■ 16:27<br>■ 16:27<br>21-10-2019 |  |  |  |

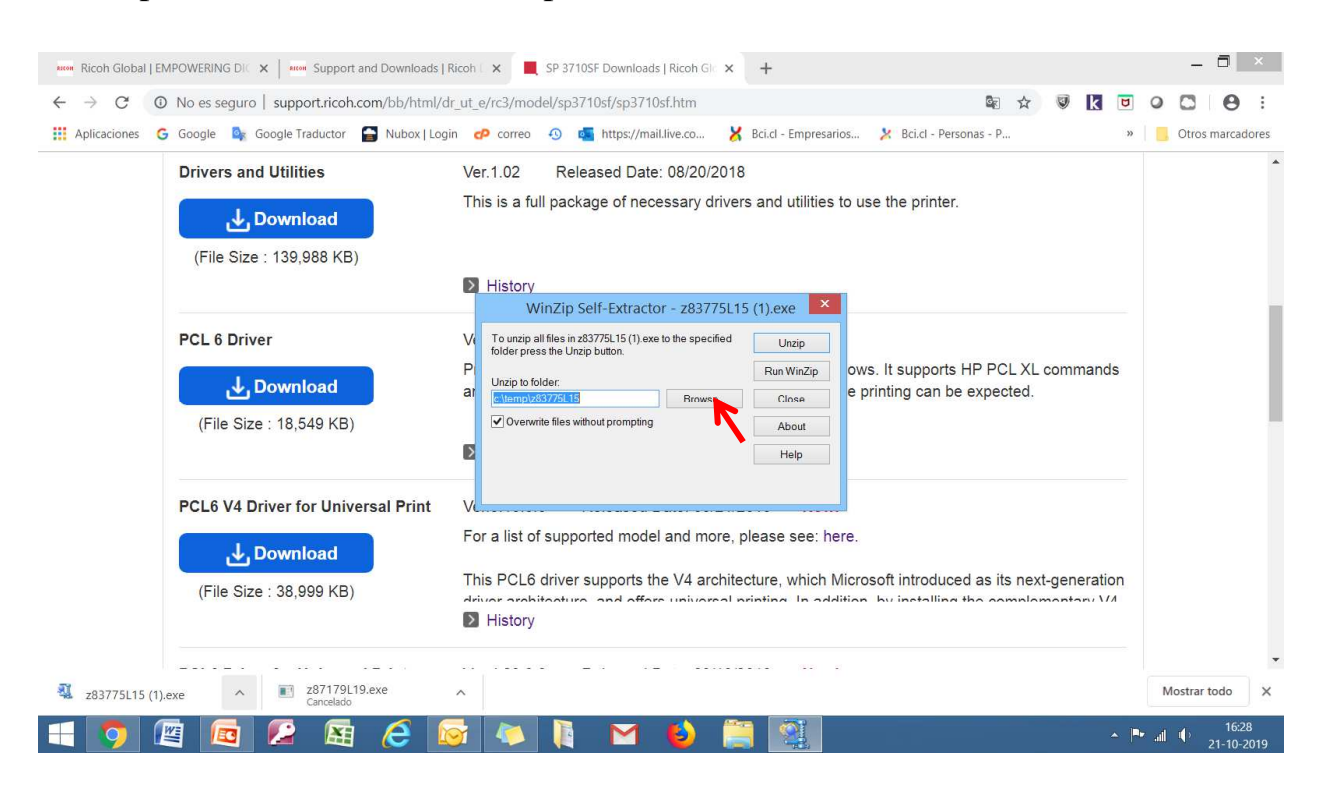

# K) Aparece una nueva ventana, pinchar con el cursor en Browse.

### K.1). Aparece una nueva ventana

| Ricoh Global   EMPOWERING DIC ×       Immediate Support and Downloads   Ricoh            ← → C         O         No es seguro   support.ricoh.com/bb/html/dr_ut_e | ×<br>/rc3/r         | SP 3710SF Downloads   Ricoh Glo × +                                                                                                    | Q.                      | ☆     | 9 k        | ۵    | 0 (  | - =                     | ×           |
|----------------------------------------------------------------------------------------------------|---------------------|----------------------------------------------------------------------------------------------------|-------------------------|-------|------------|------|------|-------------------------|-------------|
| 👯 Aplicaciones 💪 Google 隆 Google Traductor 😭 Nubox   Login 🥑                                                                                                    | corr                | eo 💿 🔹 https://mail.live.co 🔀 Bci.cl - Empresarios                                                                                                    | 🎽 Bci.cl - Personas - F | D     |            | »    | . c  | )tros marca             | dores       |
| SP 3710SF                                                                                                    |                     | Buscar carpeta                                                                                                    |                         | Globa | al - Engli | sh 🔻 |      |                         | *           |
| Sign up : Software Release Notification                                                                                                    | To t<br>fold<br>Unz | Unzip to Folder:                                                                                                    | RICOM                   |       |            |      |      |                         |             |
| Your OS<br>Microsoft Windows 8.1 (64-bit)                                                                                                    |                     | ▷         Downloads           ▷         Wideos           ▷         Windows (C:)           ▷         Printers           Windad de DVD RW (E:)         ✓ |                         | Phes  |            |      |      |                         |             |
| Salact driver language                                                                                                    |                     |                                                                                                    | 1                       |       | -          |      | Mos  | trar todo               | ×           |
|                                                                                                    | 4                   | i 📔 ڬ 📋 🗐                                                                                                    |                         |       |            | - P  | al ( | ) 16:<br>21- <u>10-</u> | 31<br>-2019 |

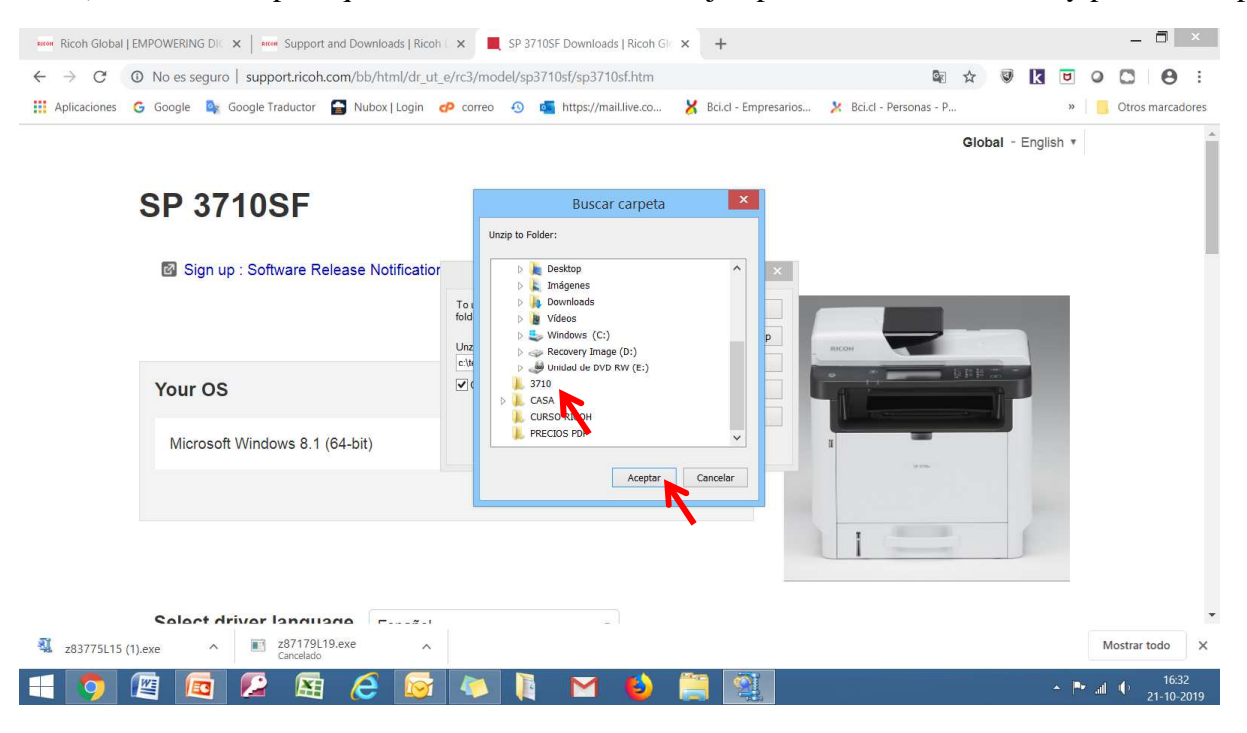

L) Buscar la carpeta que se creo en el escritorio, ejemplo SP3710, seleccionar y pinchar aceptar

L.1) Pinchar en Unzip, y comenzara la descarga del controlador a la carpeta

| Ricoh Global   EMPOWERING DIC X                                                                   | × SP 3710SF Downloads   Ricoh Gl ×                                                                                                    | +                    |                         |                  |        | _ 0          | ×     |
|---------------------------------------------------------------------------------------------------|----------------------------------------------------------------------------------------------------|----------------------|-------------------------|------------------|--------|--------------|-------|
| $\leftarrow \rightarrow \ { m C} \ { m (0)}$ No es seguro $\mid$ support.ricoh.com/bb/html/dr_ut_ | e/rc3/model/sp3710sf/sp3710sf.htm                                                                                                    |                      | G                       | ☆ 🖲 k 🕻          |        | 0            | :     |
| 👯 Aplicaciones 💪 Google 隆 Google Traductor 😭 Nubox   Login 🧉                                      | 👂 correo  🔨 🗖 https://mail.live.co 🎽                                                                                                    | Bci.cl - Empresarios | 🎽 Bci.cl - Personas - P |                  | » 📘    | Otros marcad | lores |
| SP 3710SF                                                                                         |                                                                                                    |                      |                         | Global - English | ¥      |              | *     |
| ☑ Sign up : Software Release Notificatior                                                         | WinZip Self-Extractor - z83775L1<br>To unzip all files in z83775L15 (1) exe to the specified<br>folder press the Unzip botton.<br>Unzip to folder:<br>C.Ulsers/geten(Desktop)3710 Browse | 5 (1).exe            | якон                    |                  |        |              |       |
| Your OS                                                                                           | Overwrite files without prompting                                                                                                    | About<br>Help        | 1                       |                  |        |              |       |
| Microsoft Windows 8.1 (64-bit)                                                                    |                                                                                                    |                      | II                      |                  |        |              |       |
|                                                                                                   |                                                                                                    | ner OS               |                         |                  |        |              |       |
|                                                                                                   |                                                                                                    |                      | 1                       |                  |        |              | Ţ     |
| Salact driver language F                                                                          |                                                                                                    |                      |                         |                  | M      | ostrar todo  | ×     |
| 🕂 🧿 🖾 🚾 🖾 🦉                                                                                       | 🚺 🚺 M 🚯 🗍                                                                                                    |                      |                         |                  | Pr all | 16:3         | 2     |

| Ricoh Global   EMPOWERING DIC X   Ricoh Support and Downloads   Ricoh                                                                                            | 🗙 📕 SP 3                                     | 3710SF Downloads   Ricoh G                        | × +                         |                           |                 |        | - 0             | ×              |
|----------------------------------------------------------------------------------------------------|----------------------------------------------|---------------------------------------------------|-----------------------------|---------------------------|-----------------|--------|-----------------|----------------|
| $\leftarrow \  \   \rightarrow \  \   {\bf C}  \  ( \  \   {\bf 0} \  \   {\rm No} \  {\rm es \  seguro} \  \     \  \   {\rm support.ricoh.com/bb/html/dr_ut_}$ | e/rc3/model/sj                               | p3710sf/ <mark>s</mark> p3710sf.htm               |                             | <u>C</u>                  | ☆ 🔍 🕏           | 0      |                 |                |
| 🗰 Aplicaciones 🛛 G Google 🤷 Google Traductor 🏻 😭 Nubox   Login 🧃                                                                                                 | 🕫 correo  9                                  | nttps://mail.live.co                              | 🔀 Bci.cl - Empresarios      | . 🄀 Bci.cl - Personas - P |                 | »      | Otros marc      | adores.        |
| SP 3710SF                                                                                                    |                                              |                                                   |                             |                           | Global - Englis | h T    |                 | Î              |
| Sign up : Software Release Notification                                                                                                    | WinZi<br>To unzip all fil<br>folder press th | p Self-Extractor - z8377<br>WinZip Self-Extractor | /5L15 (1).exe ×             |                           |                 |        |                 | 1              |
| Your OS                                                                                                    | Unzip to folde<br>C:\Users\pete              | 52 file(s) unzipped successfi                     | un WinZip<br>Close<br>About | лісон                     | PBH T           |        |                 |                |
| Microsoft Windows 8.1 (64-bit)                                                                                                    |                                              | Act                                               | eptar Help                  | I                         |                 |        |                 |                |
|                                                                                                    |                                              |                                                   | other OS                    |                           |                 |        |                 |                |
|                                                                                                    |                                              |                                                   |                             | I                         |                 |        |                 |                |
| Salact driver language                                                                                                    |                                              |                                                   |                             |                           |                 |        |                 | -              |
| 💐 z83775L15 (1).exe ^ 📧 z87179L19.exe ^                                                                                                    |                                              |                                                   |                             |                           |                 |        | Mostrar todo    | ×              |
| 📲 👩 🖉 🔯 🖉 📓 🧔                                                                                                    | 🧔 🚶                                          | I M 🔮                                             |                             |                           |                 | • 1• 4 | 16<br>1 🕩 21-10 | 5:35<br>0-2019 |

# M) Pinchar en aceptar en la nueva ventana que aparece

N) Pinchar en la cruz para cerrar y luego cerrar el navegador (todas las pestañas)

| Ricoh Global   EMPOWERING DIC 🗙   Ricoh Support and Downloads   Ricoh                                                                                                    | 🛛 🗙 📕 SP 3710SF Downloads   Ricoh Gl 🔍 🖌 🕂                                                                                                    |                                                                                                    | - 🗆 ×               |
|----------------------------------------------------------------------------------------------------|----------------------------------------------------------------------------------------------------|----------------------------------------------------------------------------------------------------|---------------------|
| ← → C ( ② No es seguro   support.ricoh.com/bb/html/dr_ut_                                                                                                    | e/rc3/model/sp3710sf/sp3710sf.htm                                                                                                    | R 🕁 🖉 🗶 🖻 Q                                                                                                    | 0 0 :               |
| 👯 Aplicaciones 💪 Google 🚉 Google Traductor 🔚 Nubox   Login 🕯                                                                                                    | 🕫 correo 🛛 🧧 https://mail.live.co 🎽 Bci.cl - Empresarios                                                                                                    | 🔀 Bci.cl - Personas - P »                                                                                                    | Otros marcadores    |
| SP 3710SF                                                                                                    |                                                                                                    | Global - English •                                                                                                    | Â                   |
| Sign up : Software Release Notification                                                                                                    | WinZip Self-Extractor - z83775L15 (1).exe           To unzip all files in z83775L15 (1) exe to the specified<br>folder press the Unzip button.           Unzip           Unzip to folder:           City presented in the Statistical | REM                                                                                                    |                     |
| Your OS                                                                                                    | Overwrite files without prompting     About     Help                                                                                                    |                                                                                                    |                     |
| Microsoft Windows 8.1 (64-bit)                                                                                                    |                                                                                                    | a and a second second sec |                     |
|                                                                                                    | ➢ Choose other OS                                                                                                    |                                                                                                    |                     |
| Salact driver language                                                                                                    |                                                                                                    |                                                                                                    |                     |
| Image: state state |                                                                                                    |                                                                                                    | Mostrar todo X      |
| 🕂 🧿 🖉 🚾 🖉 😭 🌔                                                                                                    | 🗛 🚺 🖬 😆 🚞 🚳                                                                                                    |                                                                                                    | 16:36<br>21-10-2019 |

## Paso 3: Configuración en el PC

A) Dependiendo el sistema operativo de cada cliente, buscar la lupa y hacer clic. Se desplegara una ventana.

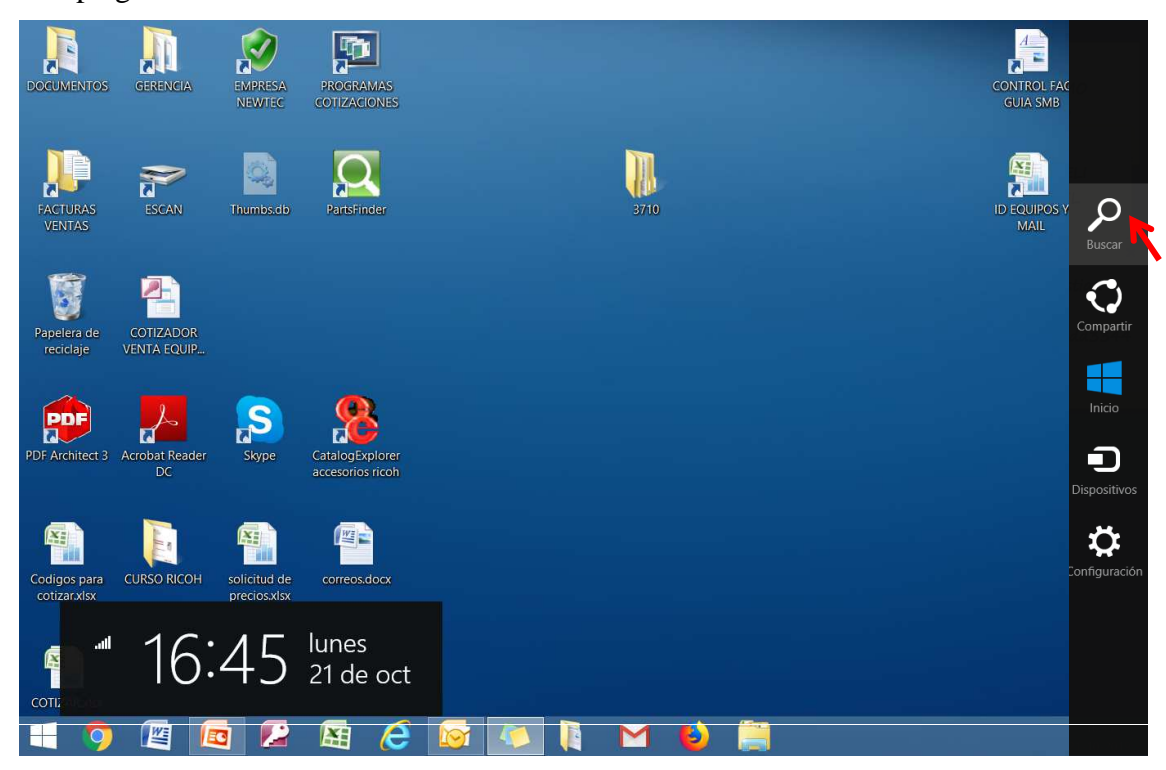

B) Escribir la palabra **Panel**, se desplegara la palabra **Panel de Control** debajo del recuadro blanco, posicionarse y hacer clic.

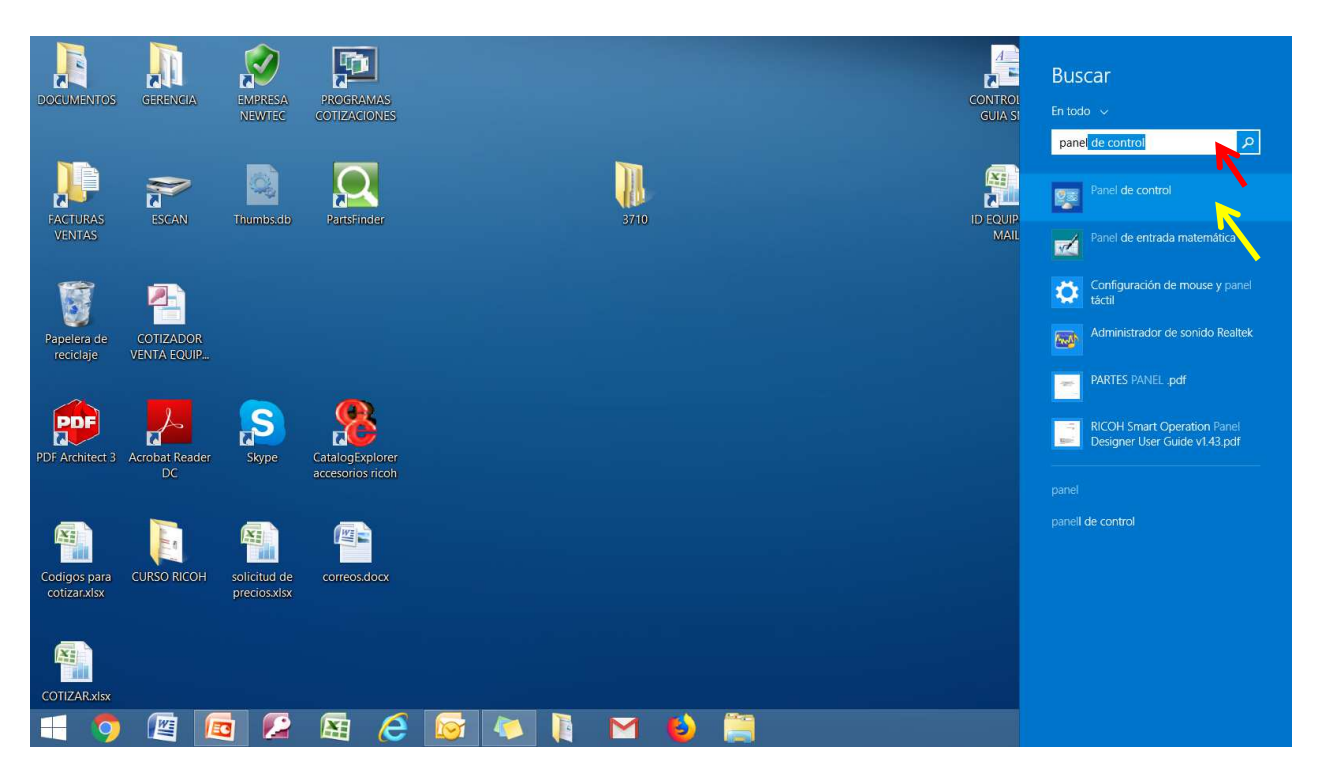

C) Aparece una nueva ventana, posicionarse en ver dispositivos e impresoras, y hacer clic

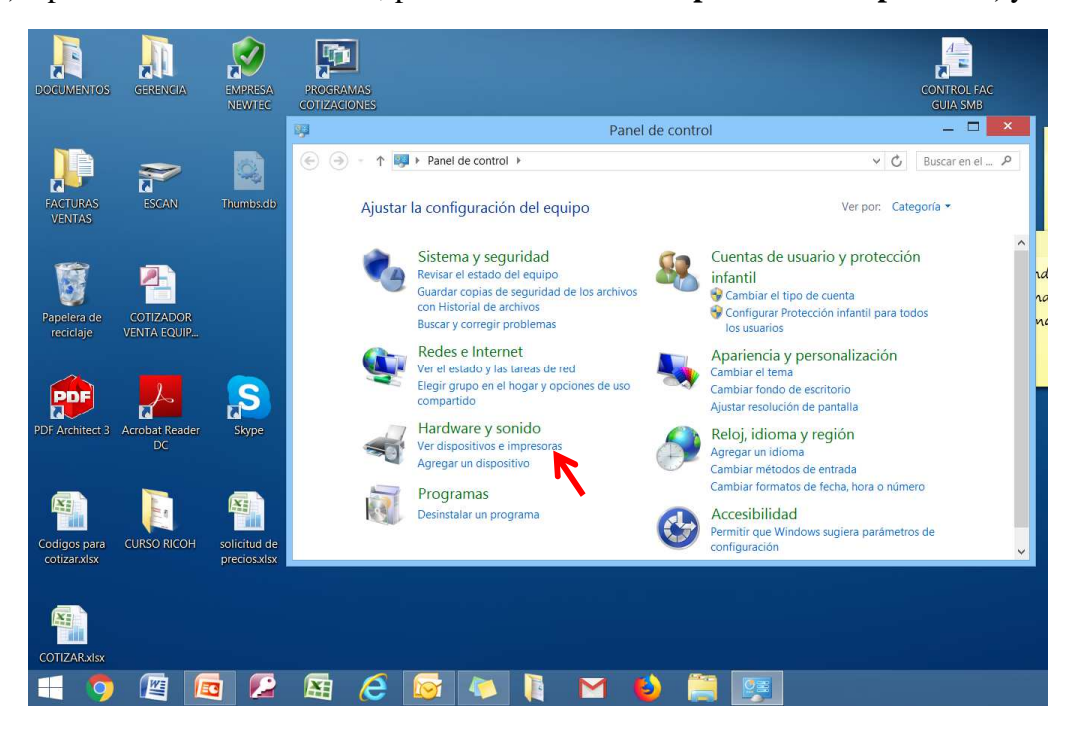

D) Aparece la ventana con las impresoras instaladas, posicionar el cursor en Agregar una impresora y hacer clic.

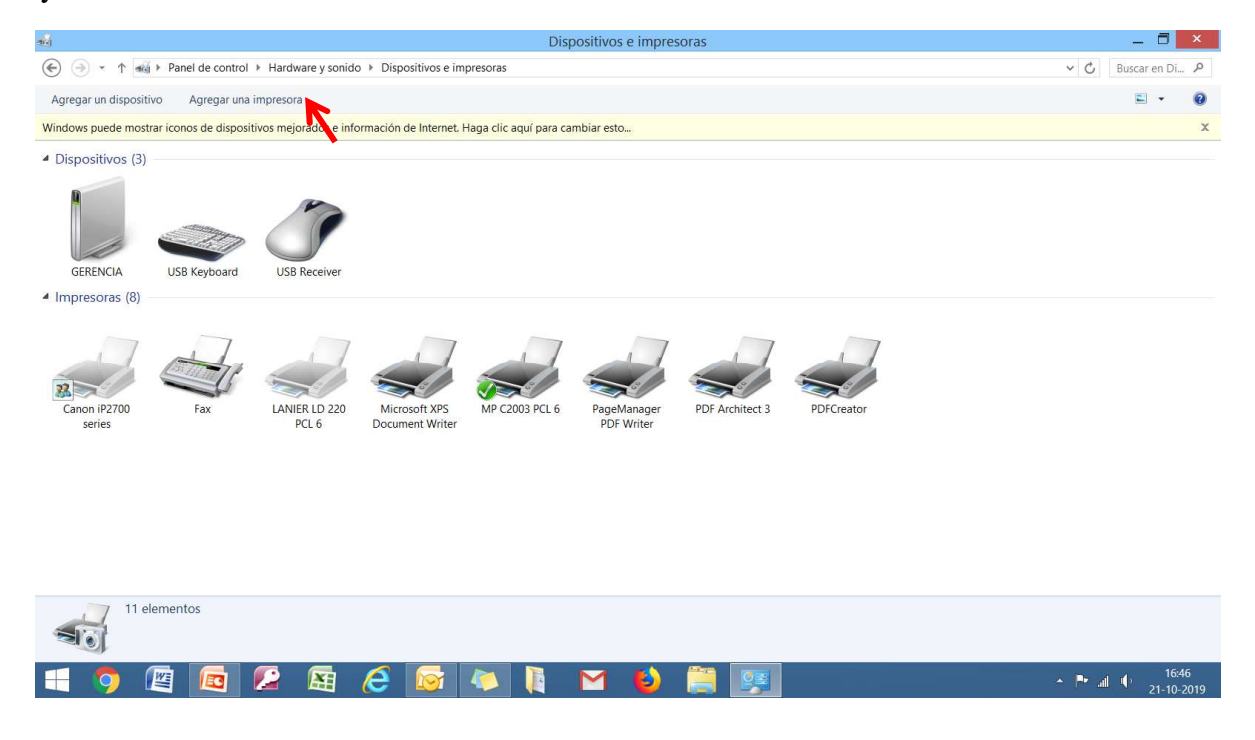

E) Al hacer clic en agregar impresora, el equipo comenzara a buscar las impresoras en red, pinchar en detener y luego pinchar **La impresora deseada no esta en la lista,** Siguiente.

| <b>1</b> 4                                     | Dispositivos e impresoras                                                                                                    | _ 0                 | ×            |
|------------------------------------------------|----------------------------------------------------------------------------------------------------|---------------------|--------------|
| 🔄 🄄 🔹 🕆 📷 🕨 Panel de control 🕨 Ha              | ardware y sonido → Dispositivos e impresoras                                                                                    | Suscar en D         | i P          |
| Agregar un dispositivo Agregar una impre       | esora                                                                                                    | <b>E</b> •          | 0            |
| Windows puede mostrar iconos de dispositivos n | mejorados e información do laterrat. Hana dia aquí para combiar acto                                                            |                     | x            |
| Dispositivos (3)                               | Geleccionar una impresora                                                                                                    |                     |              |
|                                                | Nombre de la impresora Dirección                                                                                                |                     |              |
| <ul> <li>Impresoras (8)</li> </ul>             | Canon IP2700 series en GERENCIA     mpc2003 en Rnp002673b1b3de     (\GERENCIA\Canon IP2700 series     \\Rnp002673b1b3de\mpc2003 |                     |              |
| Canon iP2700 Fax LA<br>series                  | ANIER LD 220<br>PCL 6<br>Buscar de nuevo<br>La impresora deseada na está en la lista                                            |                     |              |
| 11 elementos                                   | Siguiente                                                                                                    |                     |              |
|                                                | - 🔤 🧀 🐚 🖬 💕 🗮 🛒                                                                                                    | ▶ all ♦ 16<br>21-10 | 53<br>0-2019 |

# F) Pinchar en Agregar una impresora local o en red con configuración manual, y Siguiente

| and .                                                                                                    | Dispositivos e impresoras                                                                                                    | _ 🗖 🗡              |
|----------------------------------------------------------------------------------------------------|----------------------------------------------------------------------------------------------------|--------------------|
|                                                                                                    | vare y sonido > Dispositivos e impresoras                                                                                                    | ✓ C Buscar en Di 𝒫 |
| Agregar un dispositivo Agregar una impresora                                                                                                    | a                                                                                                    | ⊑ - 0              |
| Windows puede mostrar iconos de dispositivos mejo                                                                                                    | orados e información do Intornot. Hana elic aquí para cambiax esto                                                                                                    | x                  |
| <ul> <li>Dispositivos (3)</li> <li>GERENCIA</li> <li>USB Keyboard</li> <li>USB</li> <li>Impresoras (8)</li> <li>Canon iP2700<br/>series</li> <li>Fax</li> <li>LANE<br/>Fax</li> </ul> | Image: Seleccionar una impresora por medio de otras opciones         Buscar una impresora por medio de otras opciones         Seleccionar una impresora compartida por nombre         Egemplo: \Lequipo\impresora o<br>http://equipo\impresora o<br>http://equipo/imiters/impresora o<br>http://equipo.selección TCP/IP o un nombre de host.         Agregar una impresora por medio de una dirección TCP/IP o un nombre de host.         Agregar una impresora local o de red con configuración manual |                    |
| 11 elementos                                                                                                    | Siguiente Cancelar                                                                                                    |                    |
| = 🌖 😰 🚾 💋                                                                                                    | 📓 🤌 🔯 🚺 🖌 😆 🚞 🐖                                                                                                    | ▲ 🏴 📶 🌓 16:56      |

G) Activar, usar un puerto existente, pinchar la flecha del casillero, se desplegara una lista de puertos

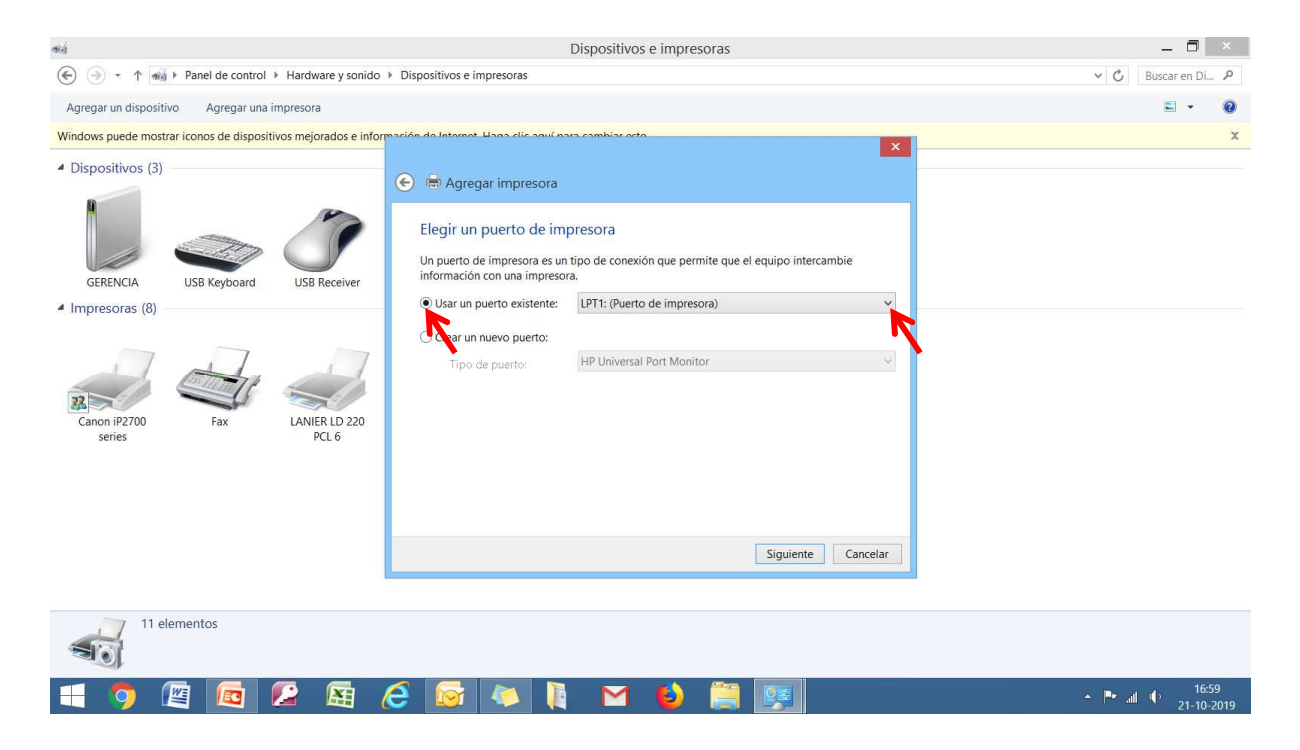

H) Elegir el puerto USB (siempre el puerto con el numero mas alto); en este caso el único puerto es el USB001, elegir.

Pero si hubiesen varios puertos USB; USB002, USB003 y el USB004, elegir este ultimo

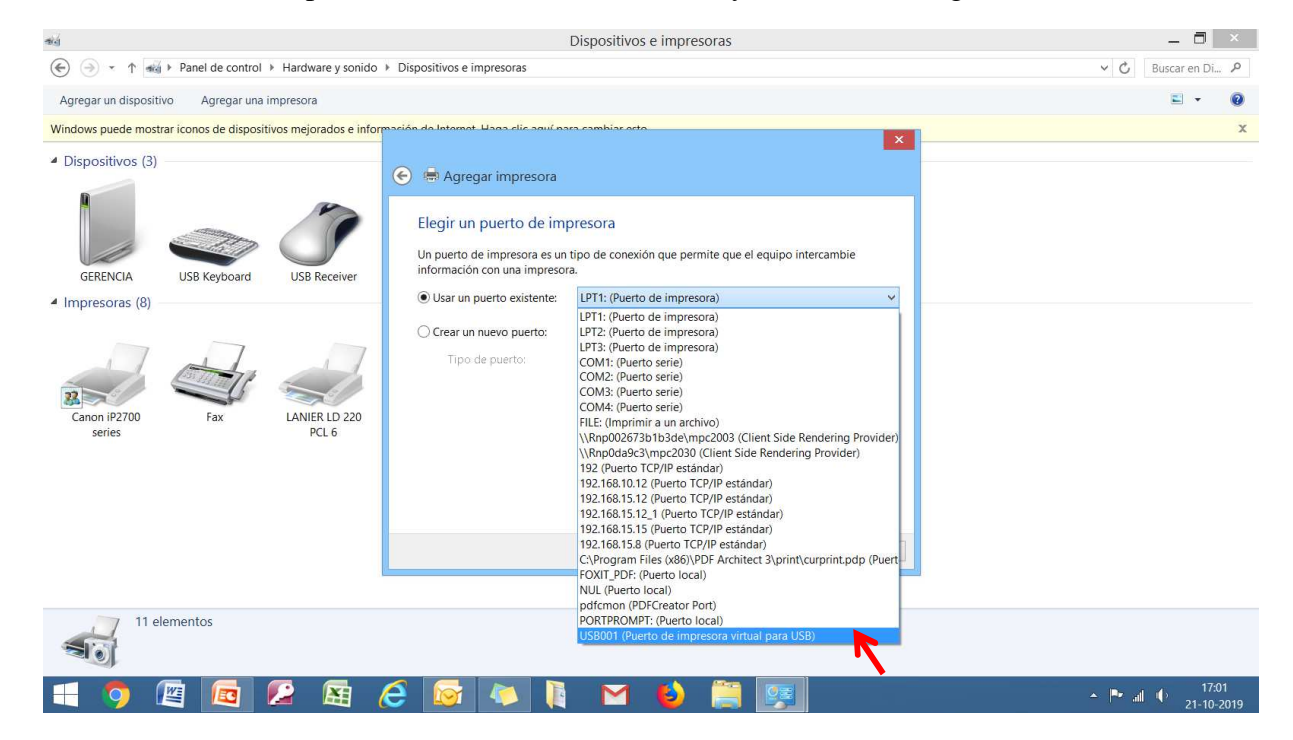

H.1) Presionar siguiente y proseguir con el punto I)

## EN EL CASO DE SER INSTALADA EN RED SEGUIR LOS SIGUIENTES PASOS

G.1) Pinchar en Crear un nuevo puerto y luego en siguiente.

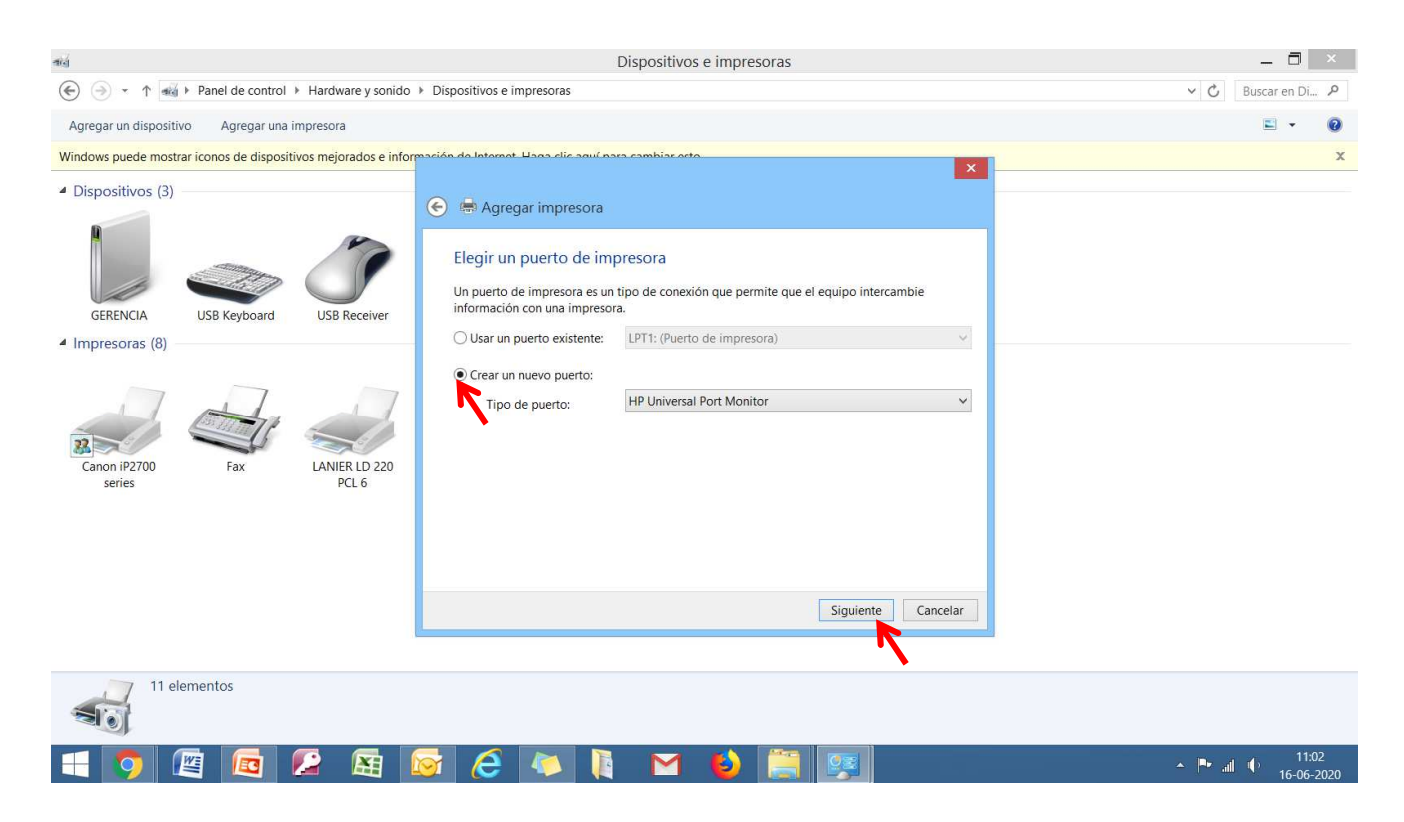

H.2) Pinchar la flecha de la casilla, se desplegara un recuadro, pinchar **Standard TCP/IP Port** y luego siguiente

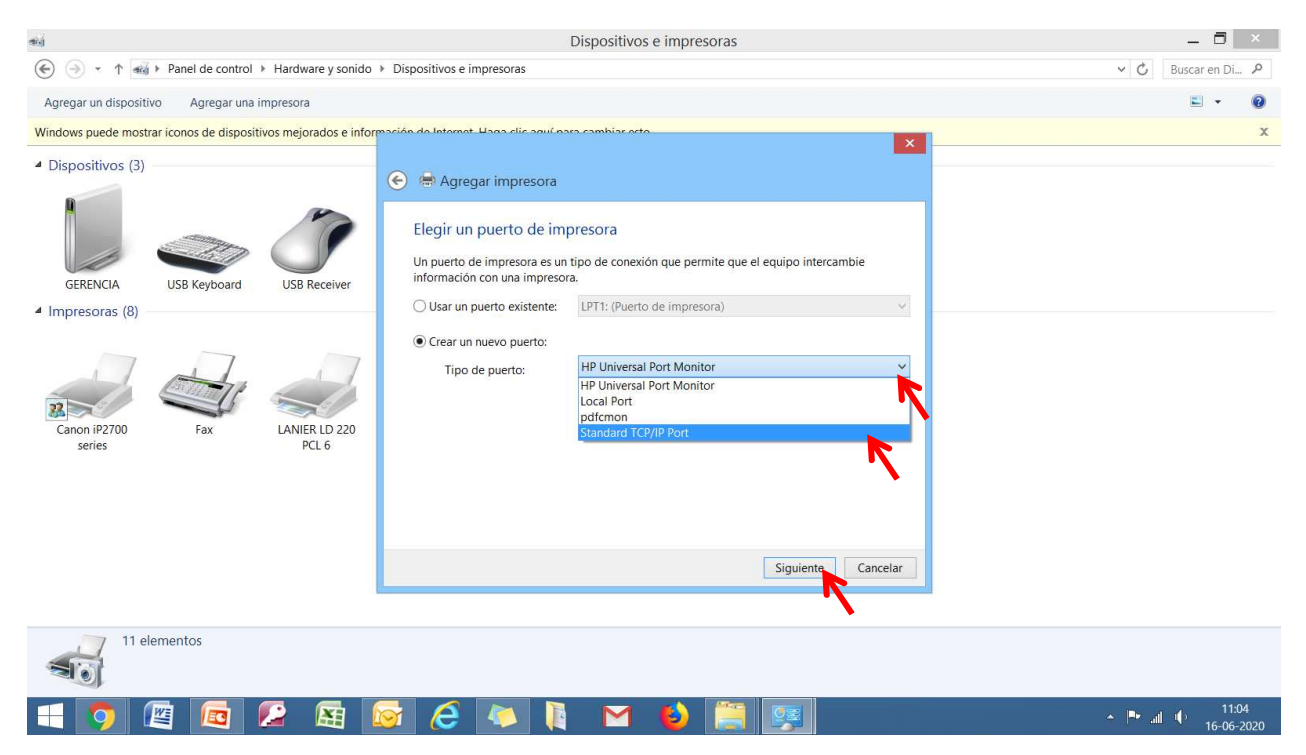

H.3) En la casilla Nombre de host o dirección IP ingresar la dirección del equipo, ejemplo 192.168.25.12. Esta dirección la asigna el departamento de informática de la empresa.Si ya esta funcionando el equipo se puede obtener desde la maquina. Ingresar a herramientas de usuario, Características maquina, Ajuste de sistema, aleta ajuste de interface,

# Dirección IPV4 de la maquina.

No mover dato, solo registrarlo para ingresar en la configuración de la instalación

| đig                                                                                                    | Dispositivos e impresoras                                                                                                    | - ā ×                                                         |
|----------------------------------------------------------------------------------------------------|----------------------------------------------------------------------------------------------------|---------------------------------------------------------------|
|                                                                                                    | rdware y sonido 🔸 Dispositivos e impresoras                                                                                                    | v 🖒 Buscar en Di 👂                                            |
| Agregar un dispositivo Agregar una impre                                                                                                    | sora                                                                                                    | ≅ - 0                                                         |
| Windows puede mostrar iconos de dispositivos m                                                                                                    | rejorados e información de latomat. Haga die aquí para cambiar acto                                                                                                    | x                                                             |
| <ul> <li>Dispositivos (3)</li> <li>GRENCIA</li> <li>USB Keyboard</li> <li>USB Keyboard</li> <li>Tmpresoras (8)</li> <li>Canon IP2700<br/>series</li> <li>Fax</li> <li>LA</li> </ul> | SR ecciver       Image: Consultar la impresora         NRE LD 220 PCL 6       Consultar la impresora y seleccionar automáticamente el controlador de impresora y seleccionar automáticamente el controlador de impresora y seleccionar | ancelar                                                       |
| 11 elementos                                                                                                    |                                                                                                    |                                                               |
| 🗧 👩 😰 🚾 💋                                                                                                    | 🔄 🔯 🧀 🚺 🔛 ڬ 🧮 🛒                                                                                                    | ▲ <b>■•</b> .iil (I) 11:09<br>▲ <b>■•</b> .iil (I) 16:06:2020 |

H.4) Luego de ingresar la IP, hacer clic en siguiente

El computador comenzara a conectar el equipo, esto tardara unos segundos. Luego proseguir con el punto I)

| đượ                                                                                                    | Dispositivos e impresoras                                                                                                    | _ 🗖 ×                         |
|----------------------------------------------------------------------------------------------------|----------------------------------------------------------------------------------------------------|-------------------------------|
|                                                                                                    | sonido 🔸 Dispositivos e impresoras                                                                                                    | Suscar en Di P                |
| Agregar un dispositivo Agregar una impresora                                                                  |                                                                                                    | E • 0                         |
| Windows puede mostrar iconos de dispositivos mejorados                                                        | s e información do latornat. Haga dis aquí para combias acto                                                                                                    | x                             |
| <ul> <li>Dispositivos (3)</li> <li></li></ul>                                                                 | Escriba un nombre de host o dirección IP de impresora      Tipo de dispositivo: Dispositivo TCP/IP                                                                                                    |                               |
| <ul> <li>Impresoras (8)</li> <li>Canon iP2700<br/>series</li> <li>Fax</li> <li>LANER ID.<br/>PCL 6</li> </ul> | Nombre de host o dirección IP:       192.168.25.12         Nombre de puerto:       192.168.25.12         Image: Consultar la impresora y seleccionar automàticamente el controlador de Impresora que se debe usar         220 |                               |
| 11 elementos                                                                                                  | Siguiente                                                                                                    |                               |
| 🕂 👩 🖉 🚾 😰 📓                                                                                                   | i 🐼 🥝 🔉 🚺 🗹 ڬ 📜 💷                                                                                                    | ▲ ▶ all ↓ 11:18<br>16-06-2020 |

#### I) Aparece nueva ventana, pinchar en usar disco

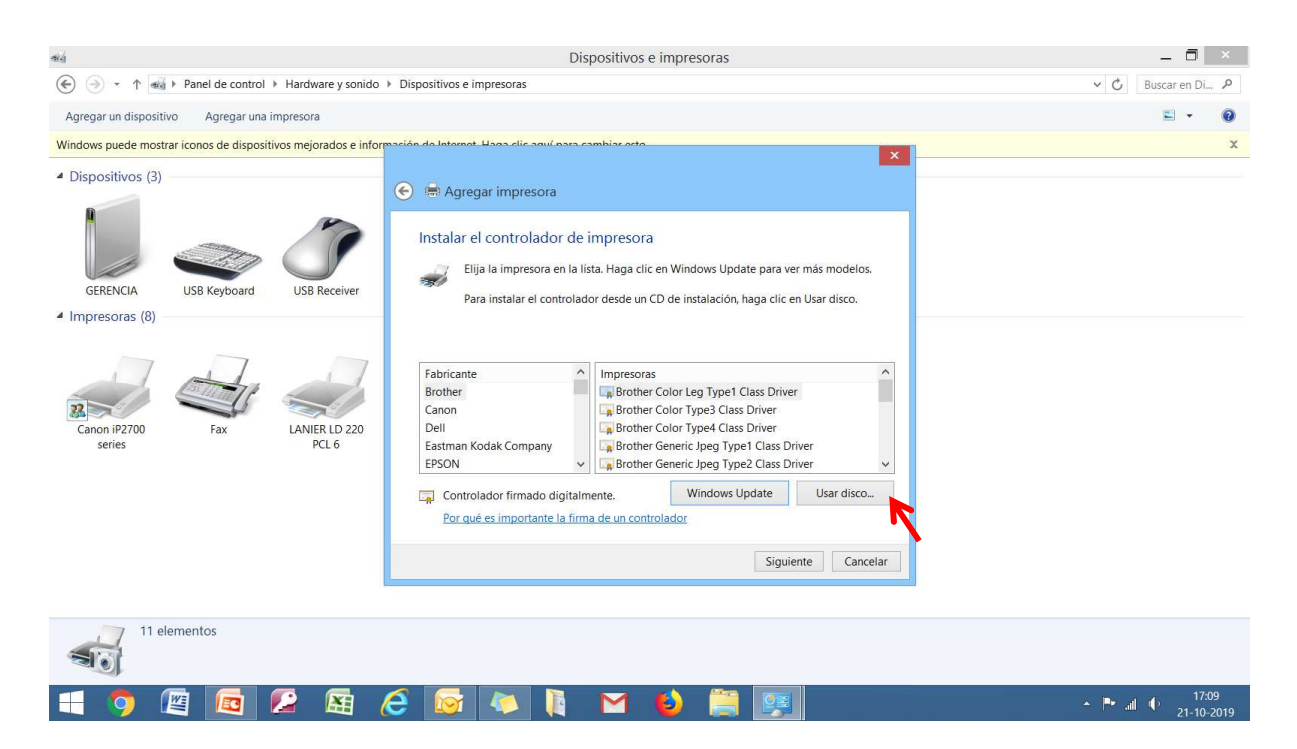

#### J) Aparece nueva ventana, pinchar en Examinar

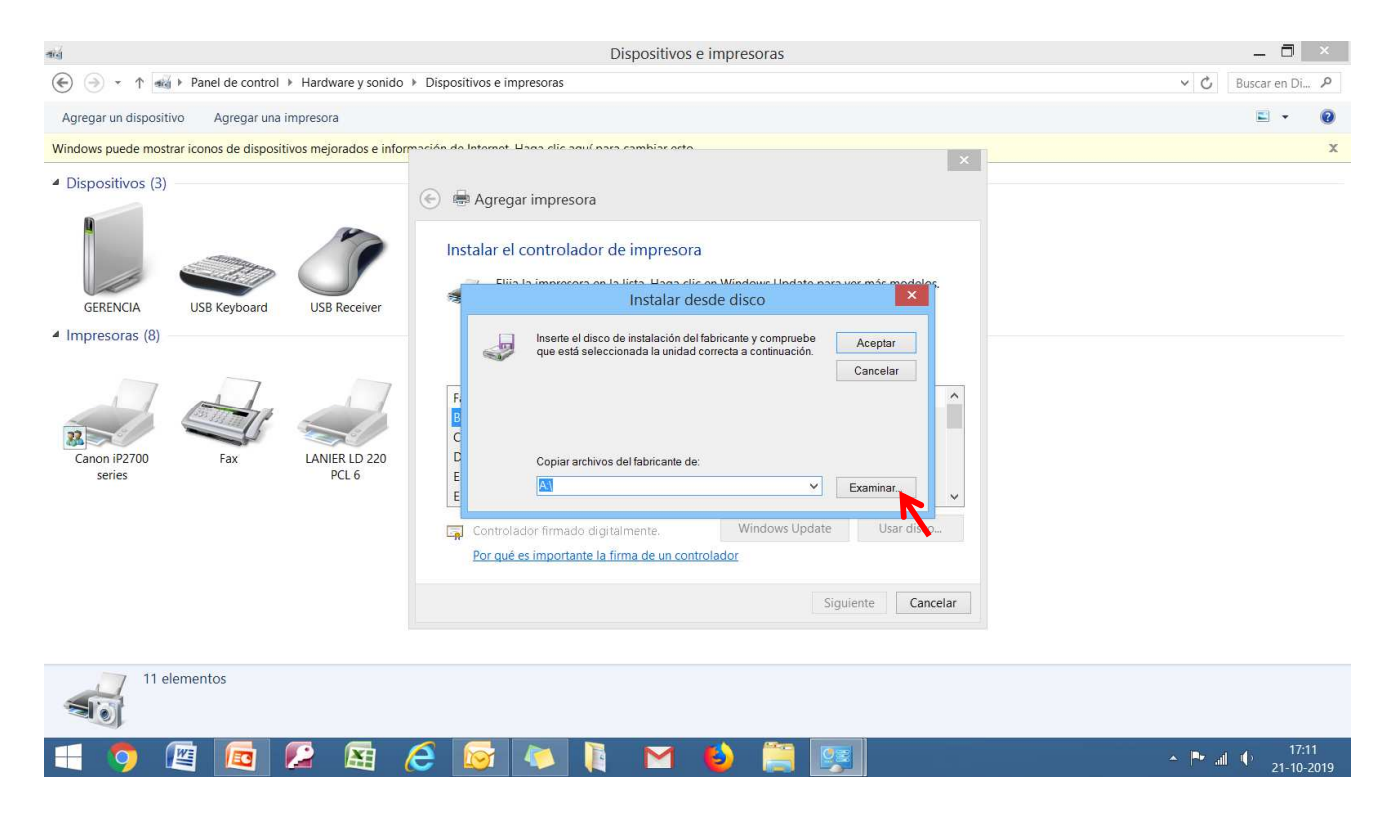

#### K) Aparece nueva ventana, pinchar en escritorio

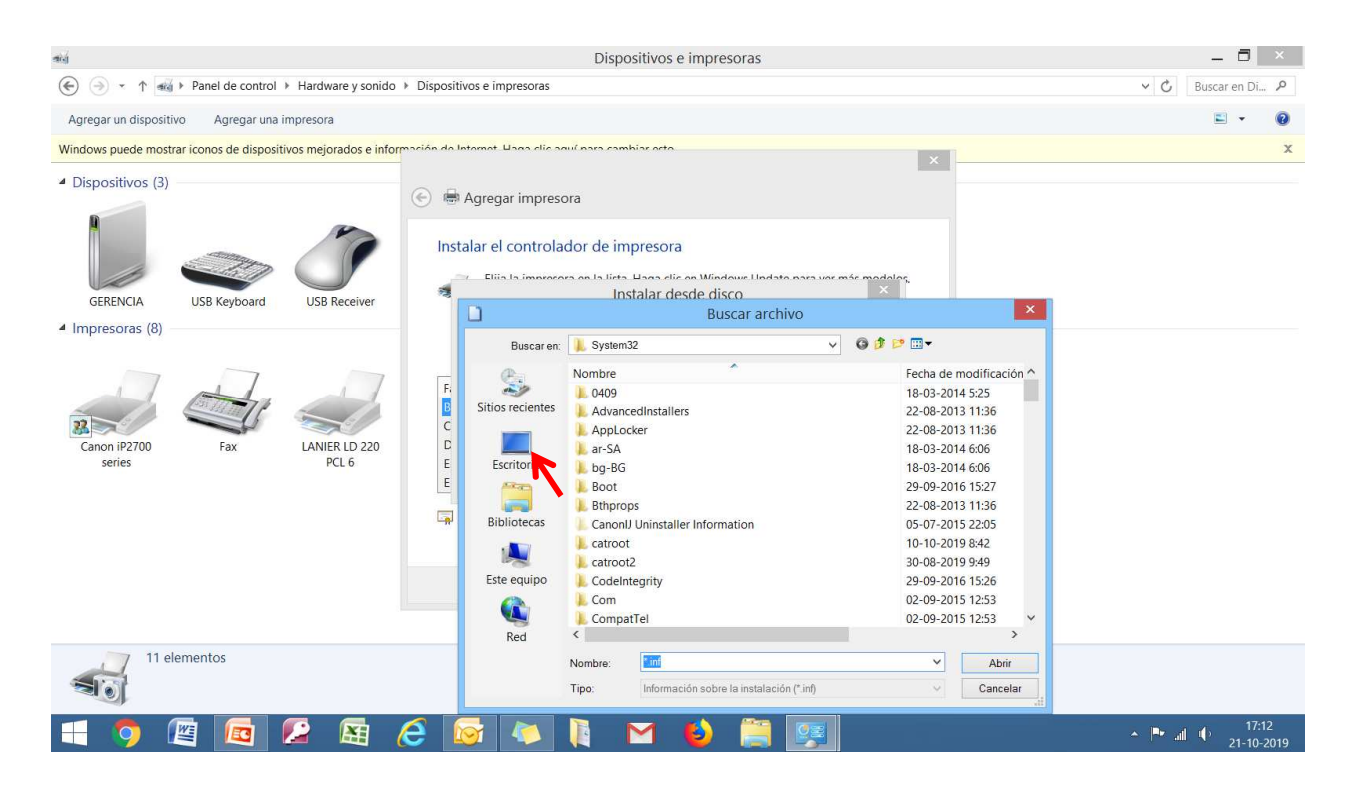

L) Aparece nueva ventana, buscar la carpeta que se creo, posicionarse sobre esta; ejemplo **SP3710**, y luego hacer clic en abrir. (También se puede hacer doble clic sobre la carpeta en forma directa).

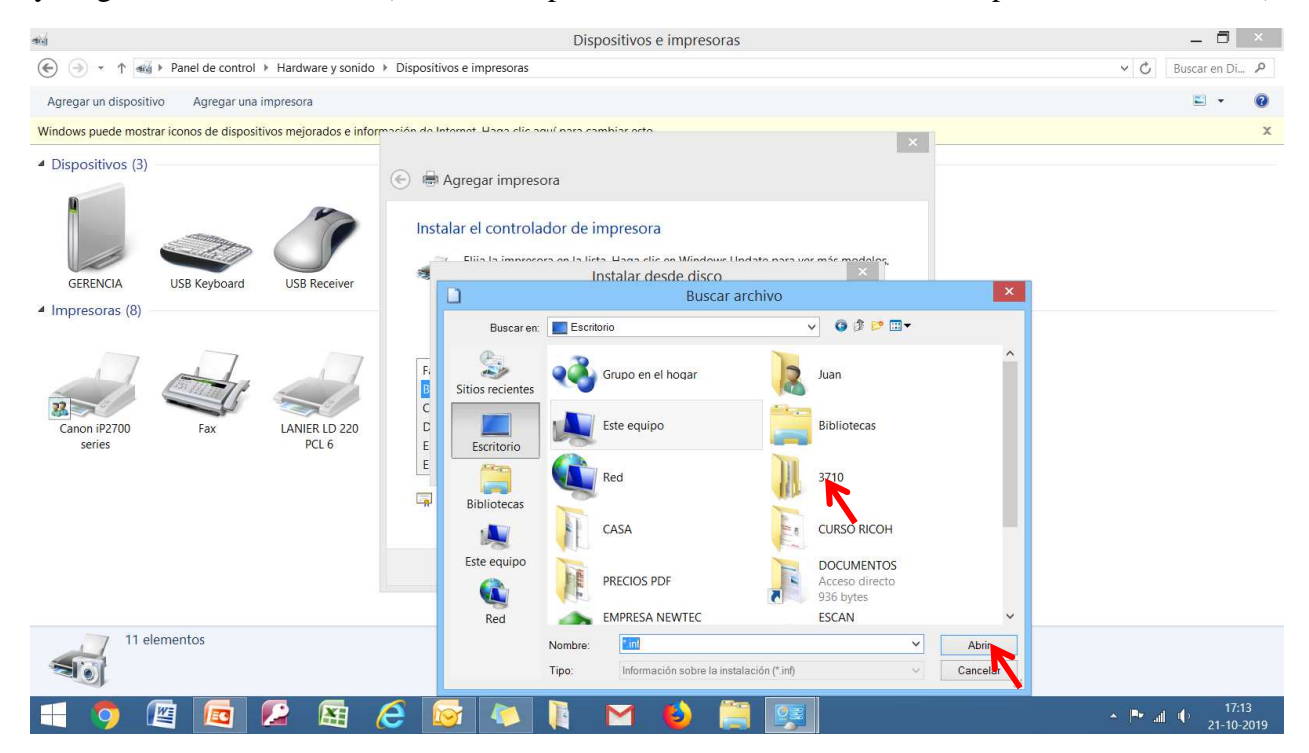

#### Dispositivos e impresoras \_ 🗗 🗡 -( → ↑ → Panel de control → Hardware y sonido → Dispositivos e impresoras v 🖒 Buscar en Di... 🔎 Agregar un dispositivo Agregar una impresora -0 Windows puede mostrar iconos de dispositivos mejorados e información do Internet. Hana X Dispositivos (3) 🔄 🖶 Agregar impresora Instalar el controlador de impresora Ellia la -Instalar desde disco GERENCIA USB Keyboard USB Receiv Buscar archivo Impresoras (8) v 🗿 🌶 📴 🗖 🗸 Buscaren: 📙 3710 Sitios recientes Nombre Fecha de modificación F. C D E E 21-10-2019 16:35 DISK1 📜 misc 21-10-2019 16:35 22 LANIER LD 220 PCL 6 Canon iP2700 series Escritorio Bibliotecas -Este equipo G Red 11 elementos 2 inf Nombre Y Abrir -Cancelar Tipo ón sobre la instalación (\*.inf Infor ▲ I III III 17: 21-10 WE X

N) Aparece nueva ventana, seleccionar GXE6N.INF y pinchar **Abrir**, este archivo cambia de nombre según el modelo a instalar

|                                                            | Dispositivos e impresoras                                                                                                    | _ 🗇 🔺              |
|------------------------------------------------------------|----------------------------------------------------------------------------------------------------|--------------------|
| 🔄 🄄 🔹 🕆 🐝 🕨 Panel de control 🕨 Hardward                    | re y sonido → Dispositivos e impresoras                                                                                                    | マ 🖒 Buscar en Di タ |
| Agregar un dispositivo Agregar una impresora               |                                                                                                    | E • 0              |
| Windows puede mostrar iconos de dispositivos mejora        | ados e información do latornat. Hana dia aquí para combiar orto                                                                                                    | x                  |
| Dispositivos (3)     GERENCIA     USB Keyboard     USB Rev | Ceciver                                                                                                    |                    |
| <ul> <li>Impresoras (8)</li> </ul>                         | Buscar archivo                                                                                                    |                    |
| Canon iP2700<br>series Fax LANER<br>PCL                    | Buscaren: DISKI Fecha de modificación<br>R<br>ID 220<br>L6<br>E<br>E<br>E<br>Sitios recientes<br>Bibliotecas<br>Bibliotecas<br>Bibliotecas<br>Bibliotecas<br>Bibliotecas |                    |
| 11 elementos                                               | Red CXE6N INF Abrir<br>Tipo: Información sobre la instalación (* inf) Cancelar                                                                                           | <b>17:17</b>       |

## M) Aparece nueva ventana, seleccionar DISK1 y pinchar Abrir

## O) Aparece nueva ventana, pinchar ACEPTAR

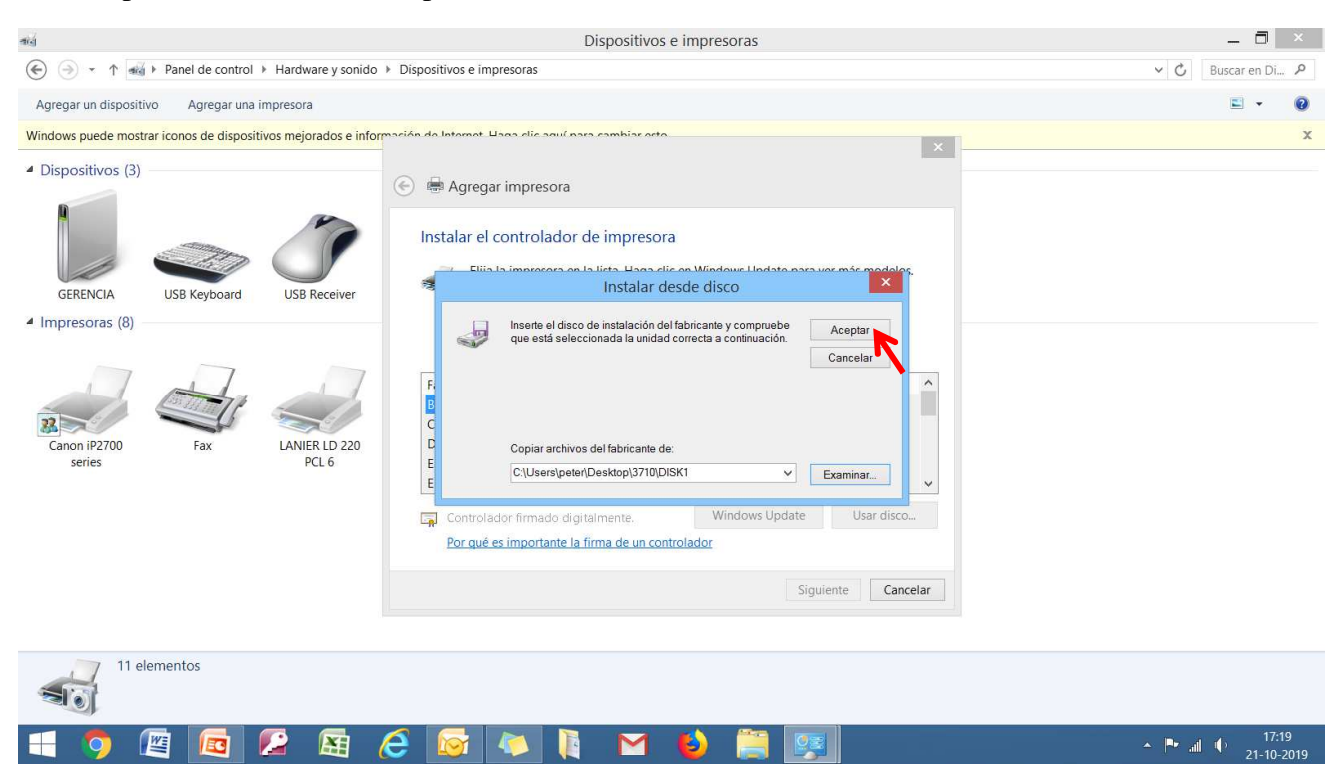

P) Aparece nueva ventana, seleccionar **RICOH SP 3710 y** pinchar **siguiente.** Esto varia según el modelo que se quiere descargar.

| aig                                                           | Dispositivos e impresoras                                                                                                    | _ 0 ×                 |
|---------------------------------------------------------------|----------------------------------------------------------------------------------------------------|-----------------------|
| 🛞 🍥 👻 🛧 🐝 🕨 Panel de control 🕨 Hardware y sonide              | <ul> <li>Dispositivos e impresoras</li> </ul>                                                                                                    | ν 🖒 Buscar en Di Α    |
| Agregar un dispositivo Agregar una impresora                  |                                                                                                    | <b>=</b> • 0          |
| Windows puede mostrar iconos de dispositivos mejorados e info | prozión da latamat. Hana elic anuí nasa cambias octo                                                                                                    | x                     |
| Dispositivos (3)                                              | 🕞 🖶 Agregar impresora                                                                                                    |                       |
| GERENCIA USB Keyboard USB Receiver                            | Instalar el controlador de impresora<br>Elija la impresora en la lista. Haga clic en Windows Update para ver más modelos.<br>Para instalar el controlador desde un CD de instalación, haga clic en Usar disco.                                                                                                    |                       |
| Canon iP2700<br>series Fax LANIER LD 220<br>PCL 6             | Fabricante     Impresoras       RICOH     Impresoras       SP     Impresoras       Impresoras     Impresoras       Impresoras     Im |                       |
|                                                               | Controlador firmado digitalmente. Windows Update Usar disco<br>Por qué es importante la firma de un controlador                                                                                                    |                       |
|                                                               | Siguienta                                                                                                    |                       |
| 11 elementos                                                  |                                                                                                    | 17.11                 |
|                                                               |                                                                                                    | ▲ Pr all ⊕ 21.10.2010 |

# P.1) Aparece nueva ventana, pinchar Siguiente

| ৰান্ত্ৰ                                                                                                    | Dispositivos e impresoras                                                                                                    | _ 🗖 🗡                 |
|----------------------------------------------------------------------------------------------------|----------------------------------------------------------------------------------------------------|-----------------------|
| $\textcircled{ { o } } { > } { \ } { \ }$ | Dispositivos e impresoras                                                                                                    | マ C Buscar en Di タ    |
| Agregar un dispositivo Agregar una impresora                                                                                                    |                                                                                                    | ⊑ - @                 |
| Windows puede mostrar iconos de dispositivos mejorados e infor                                                                                                    | mación da latamat. Hana elie anuí nasa cambias acta                                                                                                    | x                     |
| <ul> <li>Dispositivos (3)</li> <li>GERENCIA</li> <li>USB Keyboard</li> <li>USB Receiver</li> <li>Impresoras (8)</li> </ul>                                                                                                    | Agregar impresora Escriba un nombre de impresora Nombre de la RICOH SP-37105F PCL 6 impresora: Esta impresora se instalará con el controlador RICOH SP 3710SF PCL 6. |                       |
| Canon iP2700<br>series Fax LANIER LD 220<br>PCL 6                                                                                                    | Simiente                                                                                                    |                       |
| , 7 11 elementos                                                                                                    | - January - Contract                                                                                                    |                       |
|                                                                                                    |                                                                                                    | <b>▲ ■</b> ∭ ∭) 17:24 |

Q) Comienza carga de ajustes, en algunos computadores aparece una ventana solicitando autorización para cargar el controlador pinchar SI

| đượ                                                           | Dispositivos e impresoras                             | _ 🗖 🗡                         |
|---------------------------------------------------------------|-------------------------------------------------------|-------------------------------|
| ( → ↑ ( + + + + + + + + + + + + + + + + + +                   | <ul> <li>Dispositivos e impresoras</li> </ul>         | V 🖒 🛛 Buscar en Di 🔎          |
| Agregar un dispositivo Agregar una impresora                  |                                                       | E • 0                         |
| Windows puede mostrar iconos de dispositivos mejorados e info | rpación da Internet. Llaca dic anuí nara combiar este | x                             |
| Dispositivos (3)                                              | 💿 🖶 Agregar impresora                                 |                               |
| GERENCIA USB Keyboard USB Receiver                            |                                                       |                               |
| <ul> <li>Impresoras (8)</li> </ul>                            | Instalando la impresora                               |                               |
| Canon IP2700<br>series Fax LANER LD 220<br>PCL 6              |                                                       |                               |
|                                                               |                                                       |                               |
|                                                               | Siguiente Cancelar                                    |                               |
| 11 elementos                                                  |                                                       |                               |
| 🕂 🏮 🖉 🚾 💋 騒                                                   | 🧀 🐼 🐚 🔛 ڬ 🚆 🖳                                         | ▲ ■ all ↓ 17:25<br>21-10-2019 |

# Q.1) Pinchar Siguiente

| tid                                                             | Dispositivos e impresoras                                                                                                    | _ 🗖 🗡              |
|-----------------------------------------------------------------|----------------------------------------------------------------------------------------------------|--------------------|
|                                                                 | ≥ y sonido 🔸 Dispositivos e impresoras                                                                                                    | v 🖒 Buscar en Di 🔎 |
| Agregar un dispositivo Agregar una impresora                    |                                                                                                    | ≅ - 0              |
| Windows puede mostrar iconos de dispositivos mejorac            | dos e información do Intornot. Hana die aquí para cambiar esta                                                                                                    | x                  |
| Dispositivos (3)     GERENCIA     USB Keyboard     USB Reyboard | Image: Compartir impresora         Compartir impresora         Si desea compartir esta impresora, debe proporcionar un nombre de recurso compartido.         Puede usar el sugerido o escribir uno nuevo. El nombre de recurso compartido será visible para otros usuarios de la red. |                    |
| Canon iP2700<br>Series Fax LANER L<br>PCL                       | No compartir esta impresora     Compartir esta impresora para que otros usuarios de la red puedan buscarla y usarla     Recurso compartido:     Ublcación:     Comentario:                                                                                                    | OSF                |
| 12 elementos                                                    | Siguiente Cancelar                                                                                                    |                    |
|                                                                 | 펾 🦂 🔽 🚺 M 🚯 🚞 💷                                                                                                    | ▲ ► all ♦ 17:26    |

# R) Pinchar establecer como predeterminada y luego finalizar

| หม่                                                                                                    | Dispositivos e impresoras                                                                                                    | _ 0 ×                  |
|----------------------------------------------------------------------------------------------------|----------------------------------------------------------------------------------------------------|------------------------|
|                                                                                                    | are y sonido 🔸 Dispositivos e impresoras                                                                                                    | V 🖒 Buscar en Di 🔎     |
| Agregar un dispositivo Agregar una impresora                                                                                                    | ·                                                                                                    | ⊒ - 0                  |
| Windows puede mostrar iconos de dispositivos mejo                                                                                                    | rados e información do latornat. Hana elic aquí para cambiar esto                                                                                                    | x                      |
| Dispositivos (3)     GERENCIA     USB Keyboard     USB / USB / USB | Image: Constraint of the stable constraint of the stable constable constable constraint of the stable constraint o |                        |
| Canon iP2700<br>series Fax LANIE                                                                                                    | RLD 220<br>CL 6<br>Imprima una página de prueba para comprobar si la impresora funciona correctamente o para<br>ver información acerca de la solución de problemas con la impresora.<br>Imprimir una página de prueba<br>Finalizar Cancelar                                                                                                    | COH SP 3710SF<br>PCL 6 |
| 12 elementos                                                                                                    |                                                                                                    | <b>№ aj (</b> ) 1728   |

El equipo quedo instalado y listo para ser utilizado.

Le recordamos que estos pasos son estándar para todos los equipos Ricoh, solo debe cambiar el modelo a instalar